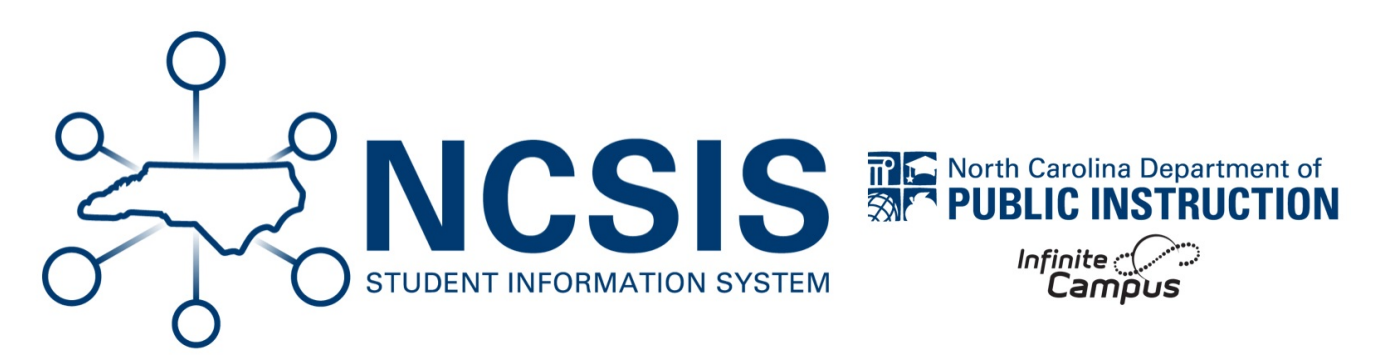

# **Reporting and Transportation**

06/19/2025 9:23 am EDT

## **Roll Forward Reports**

### Navigation: System Settings > System Preferences > Reports Roll Forward Wizard

The Reports Roll Forward Wizard copies reports from one calendar to another calendar.

- Select the Source Reports. The source reports are populated according to the calendar chosen.
- Choose the calendar to copy to.
- See Reports Roll Forward Wizard | Infinite Campus (https://kb.infinitecampus.com/help/report-roll-forward) article for information about modifying reports.

| Reports Roll Forward Wizard ☆                                                                                                    |
|----------------------------------------------------------------------------------------------------|
| Report Roll Forward                                                                                                    |
| This tool will copy the selected reports format to the target calendar.                                                                                    |
| Select Source Reports<br>ReportCard<br>NC Official Report Card - HS<br>Q1 Progress Report<br>Transcript<br>Schedule<br>Responsive Schedule<br>e Transcript |
| Select calendar(s) you would like to roll selected report(s) to:                                                                                           |
| list by school                                                                                                    |
| ⊖ list by year                                                                                                    |
| 25-26 Polk School                                                                                                    |
| 24-25 POIR School<br>25-26 Taylor School<br>24-25 Taylor School                                                                                            |
| Tyler School                                                                                                    |
| Tyler School 2025 A                                                                                                    |
| Van Buren Middle School                                                                                                    |
| 25-26 Van Buren School                                                                                                    |
| Washington School                                                                                                    |
| Washington School 2025 B                                                                                                    |
| Washington School 2025 C                                                                                                    |
| Washington School 2025 A                                                                                                    |
| CTRL-click or SHIFT-click to select multiple                                                                                                    |
| RUN                                                                                                    |

## **Modify Reports**

## Navigation: System Settings > System Preferences > Report Setup

While most reports carry over from year to year, some may require updates to reflect the current school year's information.

• See Report Setup | Infinite Campus (https://kb.infinitecampus.com/help/report-setup) article for information about modifying reports.

# **Transportation Roll Forward (if applicable)**

#### Navigation: School & District Settings > Transportation > Transportation Roll Forward Wizard

The Transportation Roll Forward creates a transportation record in the destination calendar from the source calendar. Active records on the date selected will be moved.

• See Transportation Roll Forward Wizard | Infinite Campus (https://kb.infinitecampus.com/help/transportation-roll-forward) article for information on how to use this Wizard.

| Transportation Roll Forward Wiza                                                                                                    | ard                                                                                                    | 2                                             |
|----------------------------------------------------------------------------------------------------|----------------------------------------------------------------------------------------------------|-----------------------------------------------|
| Transportation Roll Forward                                                                                                    | cord in the destination calendar based on the record from the                                                                                                    |                                               |
| source calendar. Only records active on that date will roll forv<br>destination calendar will not roll forward.                                                                                                    | ward. Students who already have a transportation record in the                                                                                                    |                                               |
| Select Source Calendar                                                                                                    | Select Destination Calendar                                                                                                    |                                               |
| 25-26 Johnson School<br>25-26 Lincoin School<br>25-26 Peik School<br>25-26 Peik School<br>25-26 Peik School<br>24-25 Filmore Elementary<br>24-25 Johnson HS<br>24-25 Johnson HS<br>24-25 Johnson HS<br>24-25 Johnson HS<br>24-25 Taylor School<br>Buchanan School 2025 A<br>4 Marsison School 2025 A<br>4 Marsison School 2025 A<br>4 Marsison School 2025 A<br>4 Marsison School 2025 A<br>4 Marsison School 2025 A | 25-26 Johnson School<br>25-26 Lincoin School<br>25-36 Peik School<br>25-36 Peik School<br>25-36 Peik School<br>24-35 Johnson HS<br>24-35 Johnson HS<br>24-35 Johnson HS<br>24-35 Johnson HS<br>24-35 Johnson HS<br>24-35 School HS<br>24-35 Taylor School<br>24-35 Van Burch School<br>Buchanan School 2025 A<br>Harrison School 2025 A<br>Jackson School 2025 A | nfigured, or start date of destination calend |
| Select Students                                                                                                    |                                                                                                    |                                               |
| Grade  All Students =  0  10  11  12                                                                                                    |                                                                                                    |                                               |
| Ad Hoc Filter  Only roll transportation records for students who have an er                                                                                                    | vrollment in the destination calendar                                                                                                    |                                               |
|                                                                                                    | Run Test Run                                                                                                    |                                               |

• Custom fields will be moved if the Copies Forward is checked on the field in the Custom Attribute/Dictionary.

| Campus Attribute Detail<br>*Display Name<br>Transportation Code AM | *Screen L<br>Transpo  | ~        |                |                   |
|--------------------------------------------------------------------|-----------------------|----------|----------------|-------------------|
| *Field Name<br>transportCodeAM                                     | *Data Typ<br>drop-dov |          |                |                   |
| Max Size Seq                                                       | Hide                  | Required | Hide<br>Portal | Copies<br>Forward |
| Default Value                                                      |                       |          |                |                   |
| Comments                                                           |                       |          |                |                   |
|                                                                    |                       |          |                |                   |

NCSIS Knowledgebase | Article: Reporting and Transportation | Last Updated: 06/19/2025 9:23 am EDT